# **Quick Guide to Automated Secondary Dual Enrolments**

### Validation

To ensure your application is processed automatically by the system, and does not require an Enrolment Advisor to check it prior to the student being registered, make sure the following steps are taken:

- Match the biographical data you enter for the student in the Te Kura Enrolment System (TES) to the student's biographical data in ENROL
- Make sure the student's year level and date of birth align with the Ministry of Education's ENROL current year level
- If the student is being enrolled as a gifted, regional health school, or special school student attach the IEP to the application using the upload IEP link prior to hitting submit
- Make sure you do not select more subjects that are allowed under the enrolment reason for your student. You can view the limits for each enrolment reason in our enrolment policy (<u>http://www.tekura.school.nz/\_media/pdf/Enrolment-Policy-2014.pdf</u>)

## Submitting an Application

Follow this process if the student you are enrolling is not currently enrolled with Te Kura for the academic year being applied for.

Select Secondary Dual Enrolment Students from your left hand menu:

| Other Users                       |  |  |  |  |
|-----------------------------------|--|--|--|--|
| D Schools/Correctional Service    |  |  |  |  |
| 💬 Class List                      |  |  |  |  |
| Enrolments                        |  |  |  |  |
| Service Level Agreement           |  |  |  |  |
| Primary Dual Enrolment Students   |  |  |  |  |
| Secondary Dual Enrolment Students |  |  |  |  |
| Add a Subject                     |  |  |  |  |

### Enrolment Eligibility

Enter the year of enrolment, the enrolment reason, the student's year level according to their age, and select the programme from the drop down menu (only choose special education if the student is working at curriculum level 1 or below for any of their subjects):

| Please ensure that the student details being entered match those in ENROL. The application will fail validation with ENROL if the details do not match.<br>We understand that students enrolled by alternative education providers, activity centres, health schools, and teen parent units may differ from ENROL, and are catered for. |               |  |  |  |  |
|----------------------------------------------------------------------------------------------------|---------------|--|--|--|--|
| Step 1 of 5 - Enrolment eligibility                                                                                                    |               |  |  |  |  |
| There are two parts to this section. This section requires you to answer questions about the student's eligibility to enrol. For more information refer to Te Kura Conditions of Enrolment.                                                                                                    |               |  |  |  |  |
| Select the study year for which you are enrolling:                                                                                                    | 2014 🗸 *      |  |  |  |  |
| Intl. Foreign Fee Paying Student:                                                                                                    | No () Yes     |  |  |  |  |
| Special School:                                                                                                    | ● No ○ Yes    |  |  |  |  |
| Enrolment Reason:                                                                                                    | Gifted V*     |  |  |  |  |
| Enrolment Start Date:                                                                                                    | 07-NOV-2014   |  |  |  |  |
| Programme                                                                                                    |               |  |  |  |  |
| Please select a student year level followed by a programme. If only one programme exists for the year level it will be pre-selected for you.                                                                                                    |               |  |  |  |  |
| Student year level:                                                                                                    | Year 11       |  |  |  |  |
| Select a programme:                                                                                                    | Years 11 - 13 |  |  |  |  |
| Next                                                                                                    |               |  |  |  |  |

#### Student System Search

If the student has been previously enrolled with Te Kura, use the search functionality to locate the student details, otherwise enter the student's biographical information:

| Student System Search                                                                                                    |  |  |  |  |
|----------------------------------------------------------------------------------------------------|--|--|--|--|
| The student may already be on our system. Please follow the steps below to enable a Student System Search                                                                                                    |  |  |  |  |
| <ul> <li>If you have our Student Id (from a previous enrolment) and/or the National Student Number (NSN), please enter the number(s).</li> <li>First Names, Last Name, Date of Birth and Gender are mandatory fields that you must complete.</li> <li>Preferred Name is optional.</li> <li>After all information is entered Press 'Next' button to start the Student System Search</li> </ul> |  |  |  |  |
| If student is a current or previous Te Kura student click here 🗌                                                                                                    |  |  |  |  |
| If the student is a current (or previous) Te Kura                                                                                                    |  |  |  |  |
| Enter the student's National Student Number 0123456789 × * (NSN):                                                                                                    |  |  |  |  |
|                                                                                                    |  |  |  |  |
| First names: Test *                                                                                                    |  |  |  |  |
| Last name: Student *                                                                                                    |  |  |  |  |
| Have you ever been known by No V any other name?                                                                                                    |  |  |  |  |
| Date of birth (dd-MON-yyyy): 01-JAN-1999                                                                                                    |  |  |  |  |
| Gender: Female V*                                                                                                    |  |  |  |  |
| Preferred name: Test                                                                                                    |  |  |  |  |

# <u>Student Detail</u>

Enter the students remaining biographical information and email address:

| Step Two - Student Detail                                                                  |                                                                 |                     |  |  |  |
|--------------------------------------------------------------------------------------------|-----------------------------------------------------------------|---------------------|--|--|--|
| If the student is a current (or previous) Te Kura<br>student please enter their ID number: |                                                                 |                     |  |  |  |
| Enter the student's National Student Number (NSN):                                         |                                                                 |                     |  |  |  |
| Please make sure the name yo                                                               | u have entered is the full legal nam                            | ne of the student   |  |  |  |
| First Name:                                                                                | Test                                                            | *                   |  |  |  |
| Last Name:                                                                                 | Student                                                         | *                   |  |  |  |
| Gender:                                                                                    | 🔵 Male 🖲 Female *                                               |                     |  |  |  |
| Date of birth (dd-MON-yyyy):                                                               | 01-JAN-1999                                                     |                     |  |  |  |
| First language:                                                                            | English                                                         | *                   |  |  |  |
| Ethnicity:                                                                                 | Korean *                                                        |                     |  |  |  |
|                                                                                            | Latin American<br>Maori<br>Middle Eastern<br>NZ European/Pakeha |                     |  |  |  |
| lwi:                                                                                       | Aotea                                                           |                     |  |  |  |
|                                                                                            | Hapū Affiliated to More Than Or                                 | ne lwi              |  |  |  |
|                                                                                            | Hauraki (Coromandel) Region,n<br>Hauraki / Pare Hauraki         | not further defined |  |  |  |
| I can confirm that this student is New Zealand Citizen                                     |                                                                 |                     |  |  |  |
| Email address                                                                              |                                                                 |                     |  |  |  |
| Email: tes                                                                                 | temail@tekura.school.nz                                         | *                   |  |  |  |
| Confirm email address: tes                                                                 | temail@tekura.school.nz                                         | *                   |  |  |  |

### Subject Selection

Add the subjects the student requires, and if the subject requires it (a pop up box will appear if this is the case) select the appropriate curriculum level:

| Step Three - Su                                                                                        | ibject Selection                                                                                 | ( <u>a</u> | uriculum Level - Windows Internet Explorer                                                |  |  |  |  |
|----------------------------------------------------------------------------------------------------|--------------------------------------------------------------------------------------------------|------------|-------------------------------------------------------------------------------------------|--|--|--|--|
| Please do the following:                                                                               |                                                                                                  | A h        | http://smsdevelopment.correspondence.school.nz:7771/pls/test/gen.gw1pkg                   |  |  |  |  |
| <ol> <li>Select one subject fr</li> <li>Select the Main Subj</li> <li>Press "Add subject to</li> </ol> | om the subject category list and then<br>ect<br>o My Subject List".<br>subjects have been added. | List       | t of Values: Curriculum Level                                                             |  |  |  |  |
| 1. Choose subject 580<br>category:                                                                     | Maori III -                                                                                      | Pleas      | se click the relevant Choose subject curriculum level to select the opriate value:        |  |  |  |  |
| 3. Choose subject                                                                                      | 000 MA000 Introductory Te Reo Maori, NCEA level                                                  | * 10<br>14 | Gese subject curriculum level bescription<br>Curriculum Level 2-3<br>Curriculum Level 3-4 |  |  |  |  |
| Add subject to M                                                                                       | y Subject List                                                                                   | 17         | Curriculum Level 4-5                                                                      |  |  |  |  |
|                                                                                                    |                                                                                                  |            | ~                                                                                         |  |  |  |  |
| Step Three -<br>Please do the following                                                                | Subject Selection                                                                                |            |                                                                                           |  |  |  |  |
| <ol> <li>Select one subj</li> <li>Select the Main</li> <li>Press "Add sub"</li> </ol>                  | ect from the subject category list and then<br>Subject<br>ject to My Subject List".              |            |                                                                                           |  |  |  |  |
| Repeat steps 1 to 3 un                                                                                 | til all subjects have been added.                                                                |            |                                                                                           |  |  |  |  |
| <ol> <li>Choose subject<br/>category:</li> </ol>                                                       |                                                                                                  |            | ] <u>:=</u> *                                                                             |  |  |  |  |
| 2. Choose main<br>subject:                                                                             |                                                                                                  |            | ••••                                                                                      |  |  |  |  |
| Add subject                                                                                            | to My Subject List                                                                               |            |                                                                                           |  |  |  |  |
| Subject list                                                                                           | Main aubient                                                                                     | Main orthi | iest surrisulum level. Domovo                                                             |  |  |  |  |
| Maori                                                                                                  | MA000 Introductory Te Reo Maori, NCEA level 0, Curriculum Level 2                                | Curriculu  | m Level 4-5                                                                               |  |  |  |  |
| Back Next                                                                                              |                                                                                                  |            |                                                                                           |  |  |  |  |

#### Assessment Information

Enter the required assessment information and submit the application. If you have specific requests for the student i.e. specific standards from a subject are required, or you need specific booklets, ensure you tick the 'tick if you are requesting specific booklets' tick box, and enter the details into the text box:

| Tick if you are requesting 🔽 specific booklets | Please send me the following work |   |
|------------------------------------------------|-----------------------------------|---|
| L.                                             |                                   | - |

Once the application has been submitted you will receive a confirmation page and a confirmation email outlining whether or not the student has been successfully registered:

| Enrolment process Completion                                   |                                                                      |                                  |  |  |  |  |
|----------------------------------------------------------------|----------------------------------------------------------------------|----------------------------------|--|--|--|--|
| Thank-you for completing the enrolment process with Te Kura    |                                                                      |                                  |  |  |  |  |
| Your enrolment ID is: 3555810                                  |                                                                      |                                  |  |  |  |  |
| Student Name: Test Student<br>Date of Application: 14-NOV-2014 |                                                                      |                                  |  |  |  |  |
| Main Subjects Applied for:                                     |                                                                      |                                  |  |  |  |  |
| Subject list                                                   |                                                                      |                                  |  |  |  |  |
| Subject<br>category                                            | Main subject                                                         | Main subject curriculum<br>level |  |  |  |  |
| Maori                                                          | MA000 Introductory Te Reo Maori, NCEA level 0,<br>Curriculum Level 2 | Curriculum Level 4-5             |  |  |  |  |

You can also check the status of the application in your 'Applications' LINK:

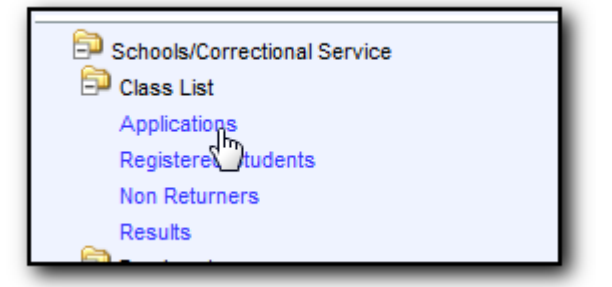

If the application has not been automatically completed, the application will show as 'Application in Progress':

| Search              | 214127206                      |                         |                              |                                |                        |                                    |                                                  |                               |                 |
|---------------------|--------------------------------|-------------------------|------------------------------|--------------------------------|------------------------|------------------------------------|--------------------------------------------------|-------------------------------|-----------------|
| <b>Year</b><br>2014 | Student<br>Number<br>214127206 | NSN Number<br>123456789 | Student Name<br>Student Test | Qualification<br>Code<br>Y7-10 | Student Type<br>Gifted | Application<br>Date<br>14-NOV-2014 | Application<br>Status<br>Application in Progress | Application<br>Cancel<br>Date | Registered<br>N |

If it was successfully completed, the application will show an admitted status.

If the application is in progress it will be assessed by an Enrolment Advisor. Once the application has been assessed the status will be updated accordingly, and you will be sent an email advising the outcome.